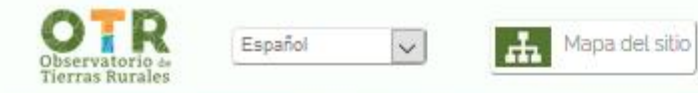

1 Inicio

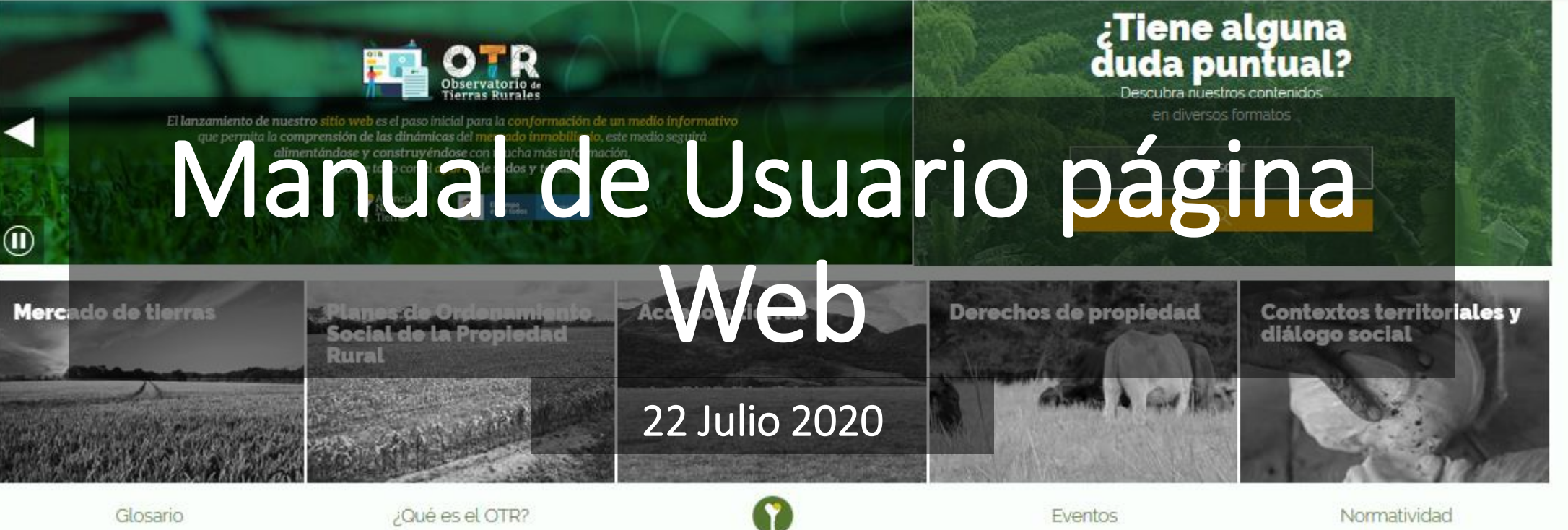

Glosario

¿Qué es el OTR?

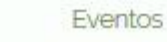

Normatividad

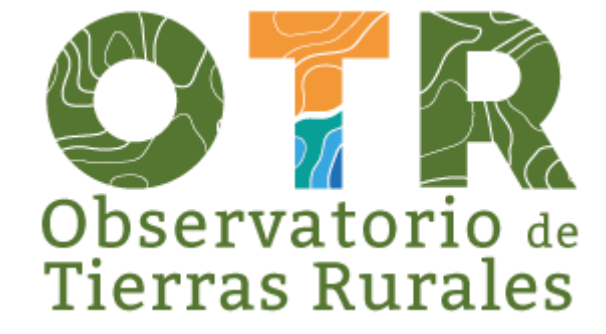

Fecha de aprobación: 10 Agosto 2020

# Misión del OTR

El Observatorio de Tierras Rurales (OTR) tiene la siguiente misión

"la comprensión de las dinámicas del mercado inmobiliario, sus causas, y efectos en los fenómenos de concentración, fraccionamiento antieconómico e informalidad en la propiedad y tenencia de predios rurales, y que permite al MADR el diseño, implementación, seguimiento y evaluación de las políticas públicas de tierras rurales, mediante la gestión y análisis de información y la producción de conocimiento, haciendo uso de las tecnologías de la información y las comunicaciones, en el marco de las competencias institucionales de la ANT" (UPRA, Agosto 2019)

UPRA. (Agosto 2019). LINEAMIENTOS PARA EL DISEÑO, IMPLEMENTACIÓN, ADMINISTRACIÓN Y FUNCIONAMIENTO DEL OBSERVATORIO DE TIERRAS RURALES DEL MINISTERIO DE AGRICULTURA Y DESARROLLO RURAL A CARGO DE LA AGENCIA NACIONAL DE TIERRAS. Bogotá: Unidad de Planificación Rural Agropecuaria.

# Acceder al portal

Ingrese a la página web otr.agenciadetierras.gov.co/

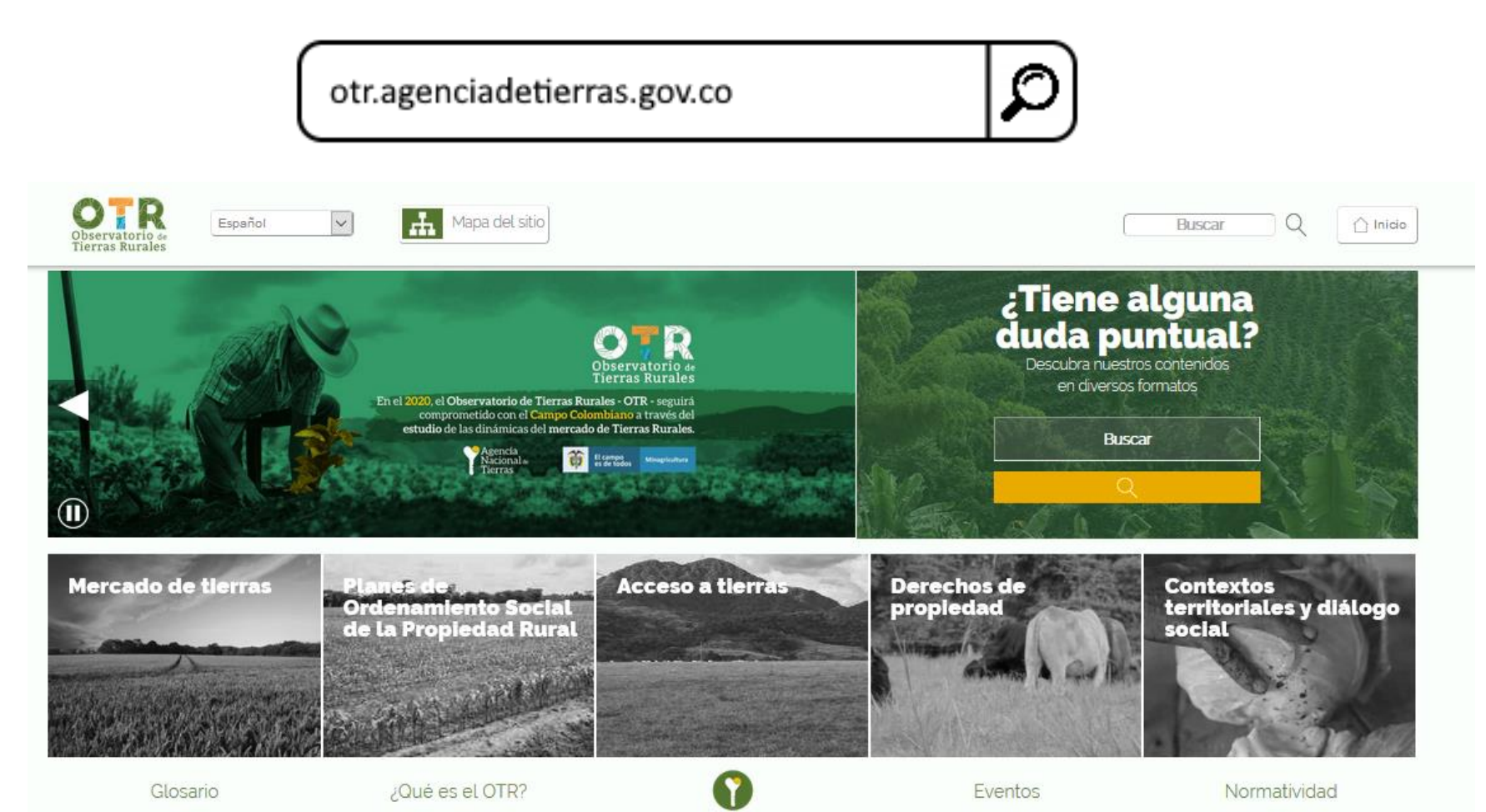

# Banner de Inicio

En el banner de inicio usted podrá encontrar las últimas noticias y acceso a los recursos de interés.

El primer recurso en el banner es una encuesta que le permitirá enviarnos realimentación sobre la pertinencia, calidad y su interés por la información actualmente presentada desde la página.

Dé clic <u>aquí</u> para acceder a la encuesta.

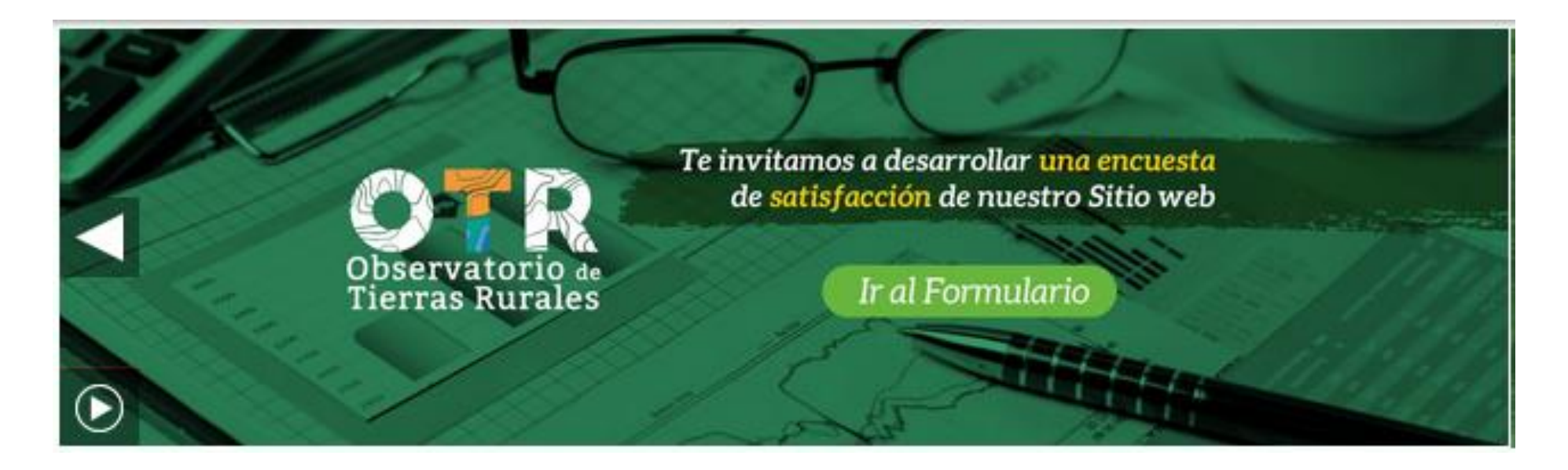

# Esta página tiene:

#### 5 Secciones Temáticas:

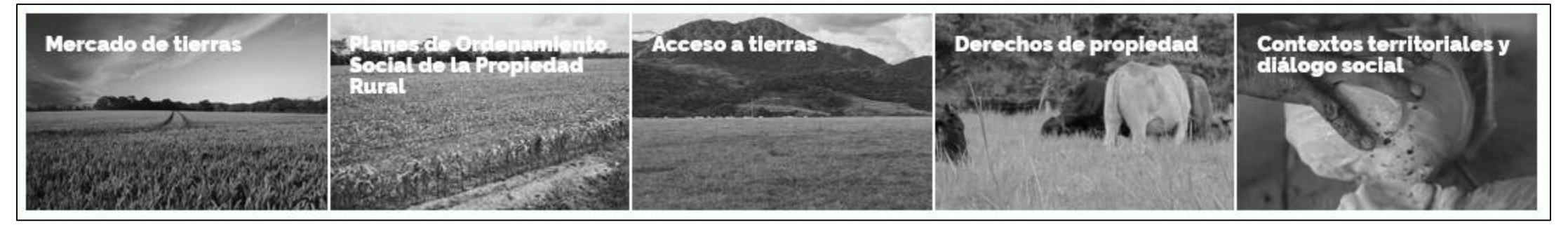

#### 4 Secciones de apoyo

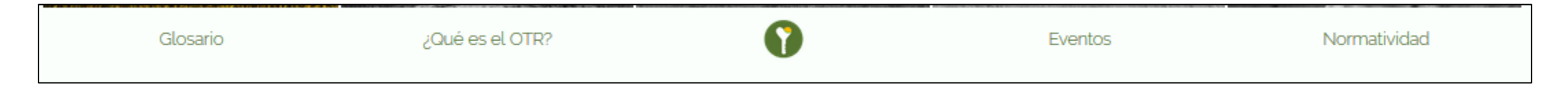

#### Funcionalidades transversales

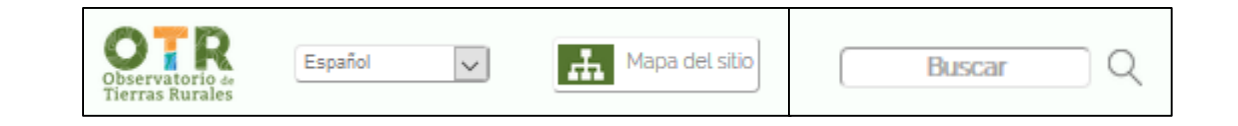

# Al acceder a cada sección temática

Cada sección temática expone contenido variado sobre un tema especifico, puede dividirse a su vez en áreas y subáreas

Finalmente, cada subárea muestra el contenido desde 4 diferentes formas de presentación: Mapas, Documento, Indicadores estadísticos, Multimedia y Diccionario de datos

Dentro de las formas de presentación pueden haber filtros de contenido, entre los que se encuentra el listado de categorías.

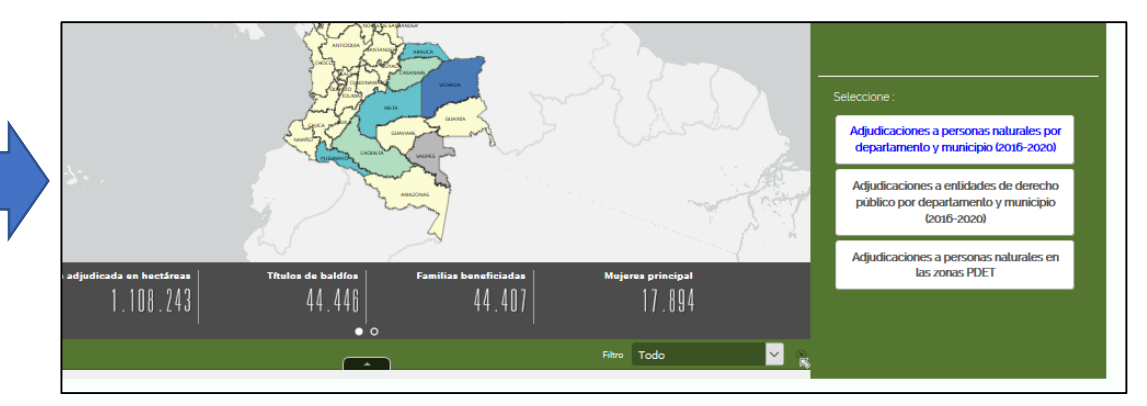

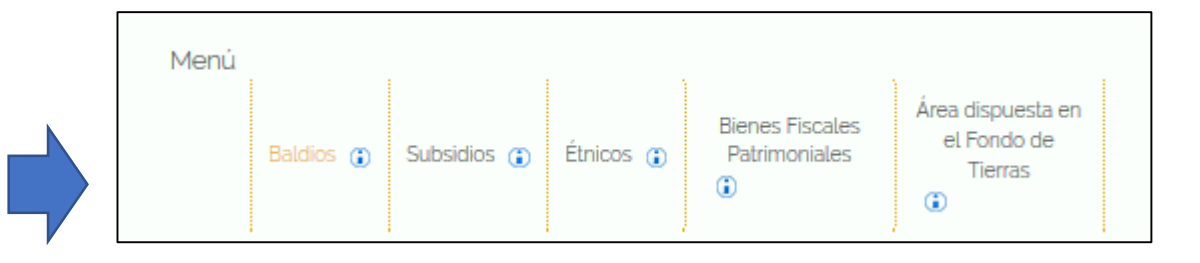

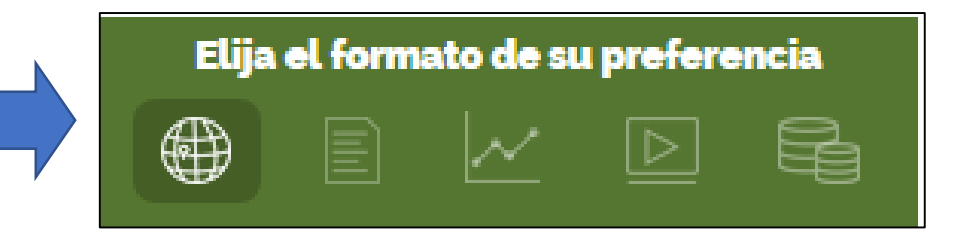

### Preferencias de visualización

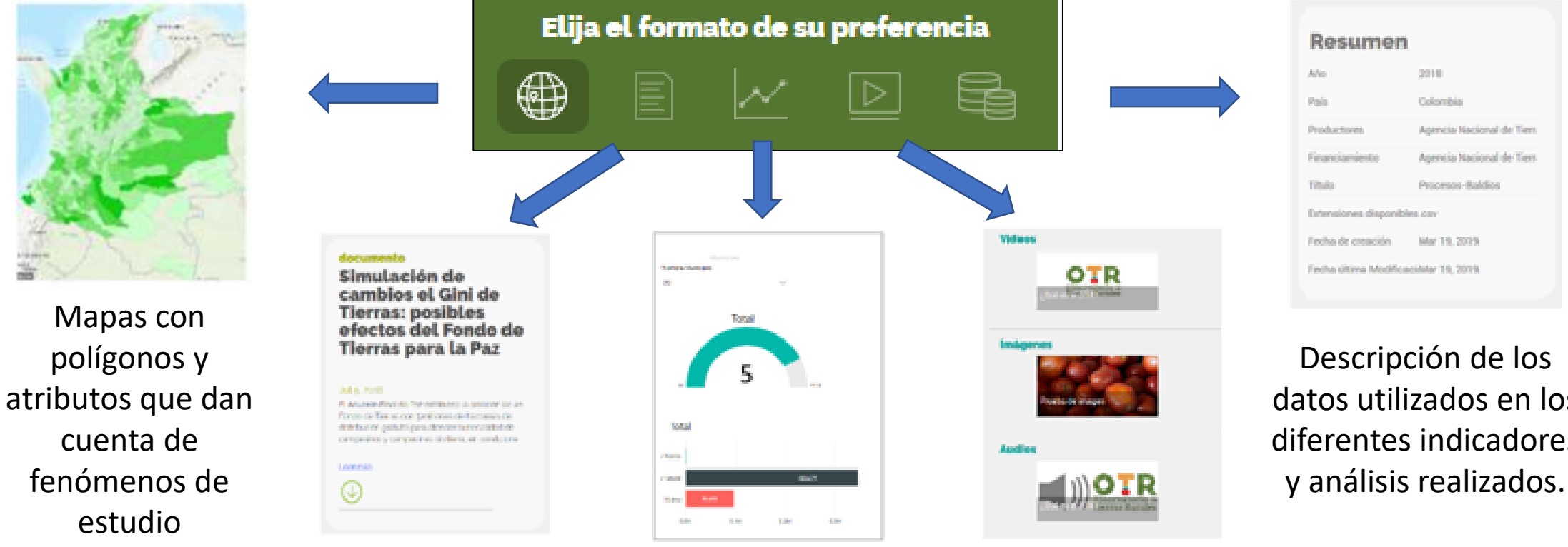

Documentos con análisis e información relevante

Indicadores numéricos y en graficas.

Vídeos, imágenes y audios

datos utilizados en los diferentes indicadores

# Visualizar mapas

Al ingresar a la preferencia de visualización de mapas usted encontrará:

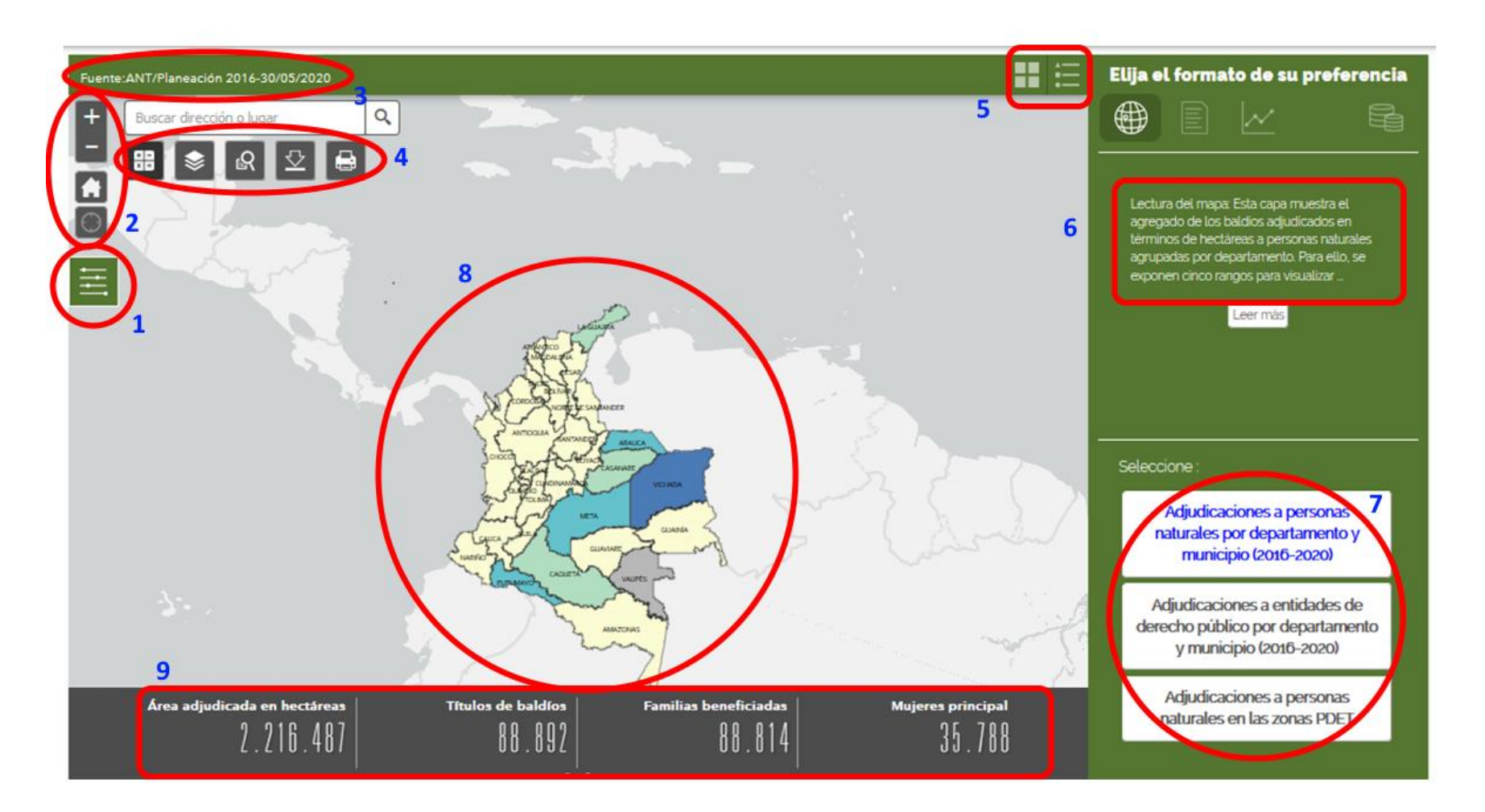

- Menú para descargar documentos asociados al mapa o para obtener link para compartir.
- 2. Botones para navegar en el mapa.
- 3. Información de las fuentes.
- Botones para descargar e imprimir datos; para buscar un lugar especifico.
- 5. Activar/Desactivar leyendas y capas.
- 6. Descripción de la información en el mapa.
- 7. Lista de mapas disponibles.
- 8. Interfaz grafica para navegar por el mapa con ayuda del cursor.
- 9. Información relevante en cifras.

# Visualizar documentos

Al ingresar a la preferencia de visualización de documentos usted encontrará:

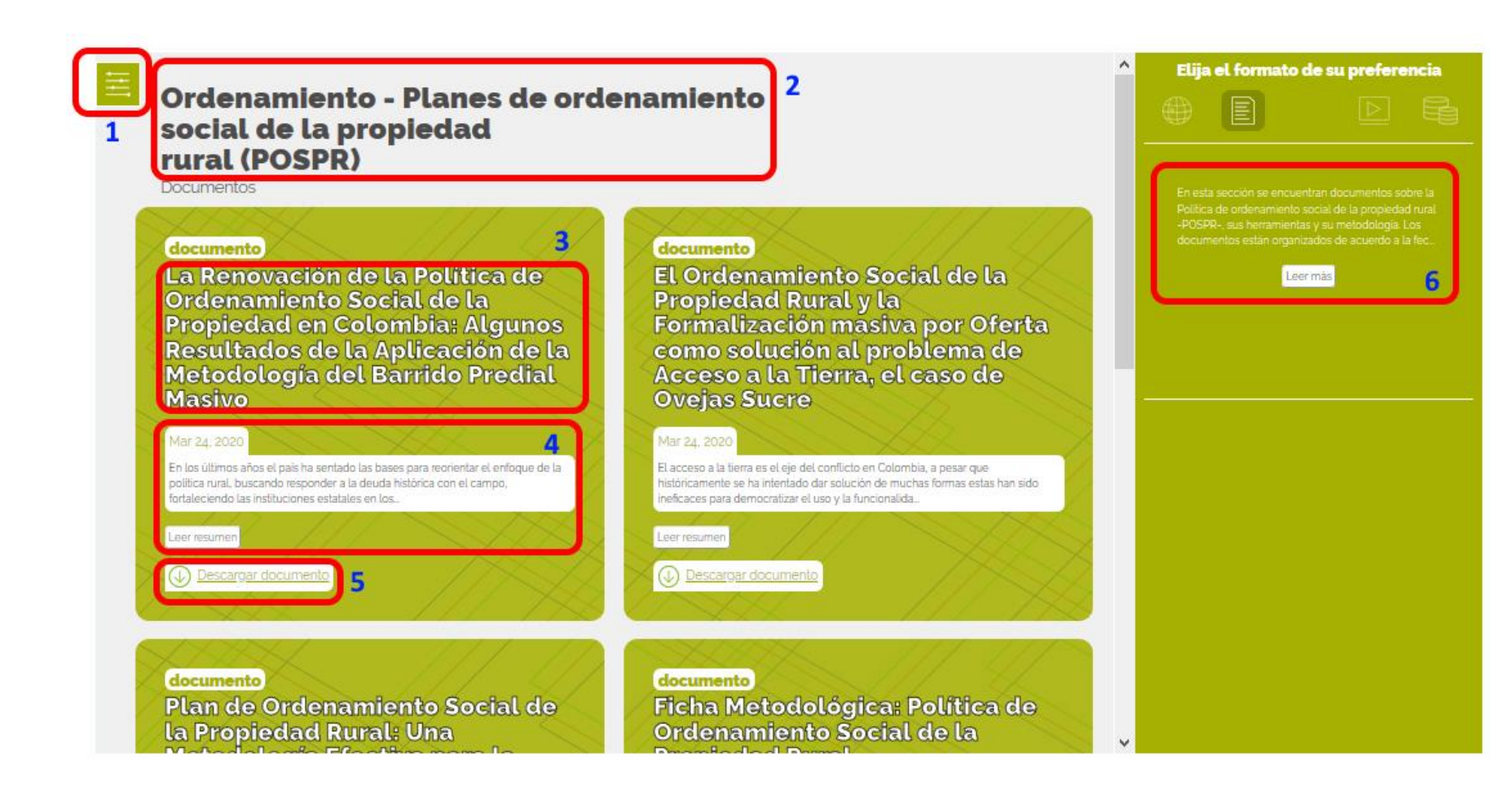

- Menú para buscar un documento especifico por su título.
- Título del área y subárea temática del listado de documentos.
- 3. Título de cada documento.
- 4. Resumen de cada documento.
- 5. Botón de descarga de cada documento.
- Descripción de la lista de documentos que aquí se encuentran

En esta preferencia usted podrá hallar las fichas metodológicas de los mapas e indicadores estadísticos de la presente subárea temática

# Visualizar tableros estadísticos

Al ingresar a la preferencia de visualización de indicadores usted encontrará:

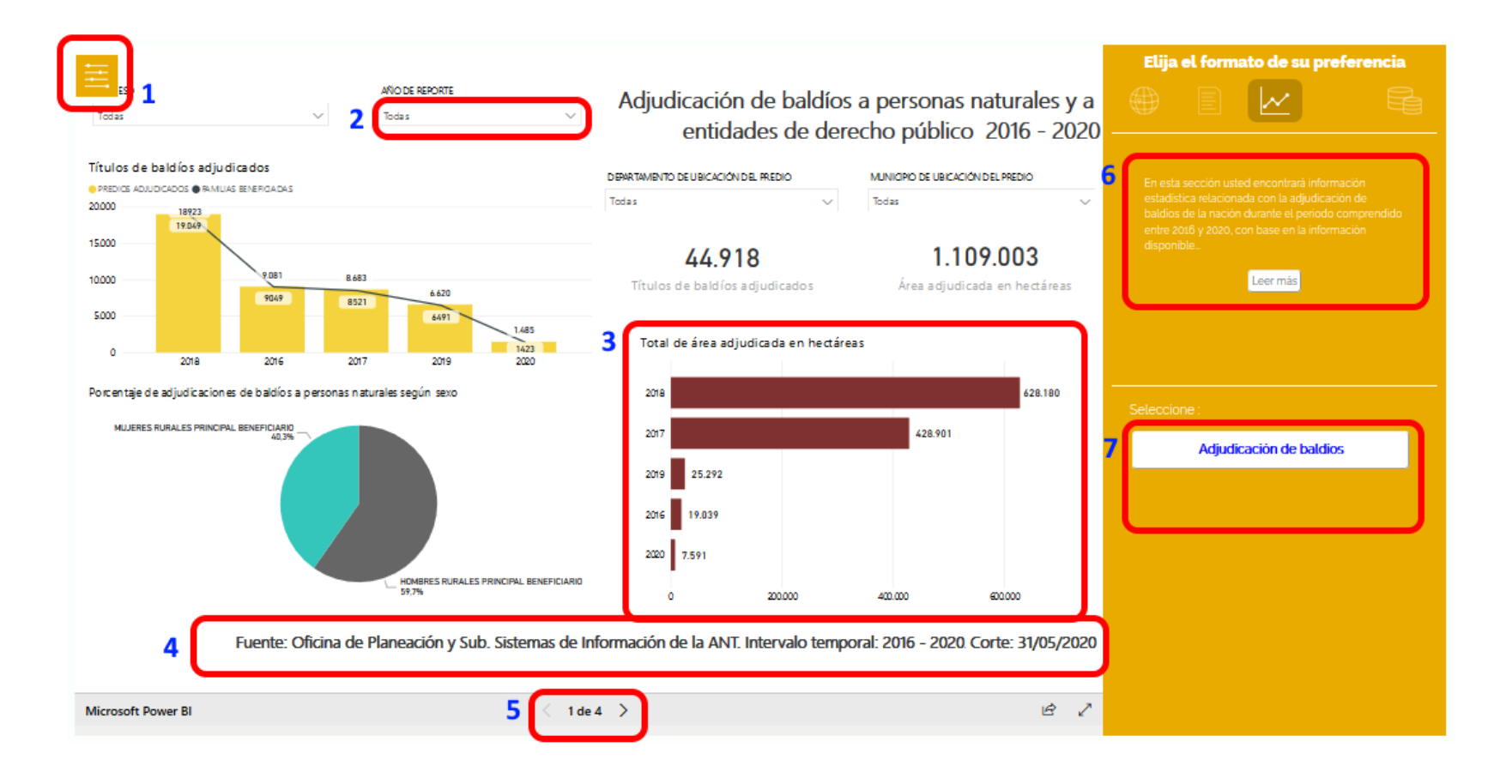

- Menú para descargar documentos asociados al tablero o para obtener link para compartir.
- 2. Filtros de atributos.
- 3. Indicadores numéricos o gráficos de resultados.
- 4. Información de las fuentes.
- 5. Más ventanas del tablero.
- 6. Descripción de la información del tablero.
- 7. Lista de tableros disponibles.

# Visualizar archivos multimedia

Al ingresar a la preferencia de visualización de multimedia usted encontrará:

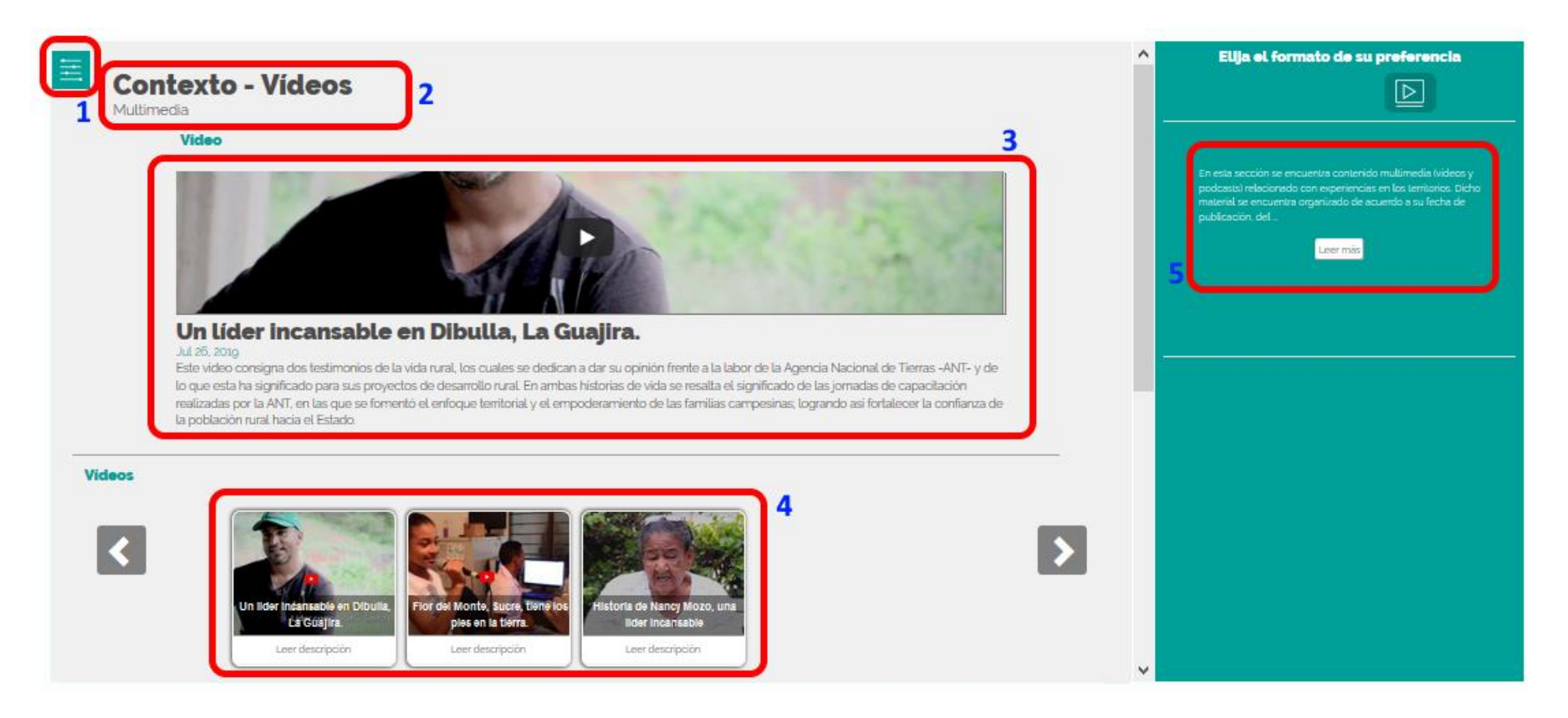

- Menú para buscar un archivo multimedia especifico por su título.
- Título del área y subárea temática del listado de archivos multimedia.
- 3. Vídeo, Imagen o Audio con su título y resumen.
- 4. Lista de vídeos, imágenes o audios con su título y resumen.
- Descripción de la lista de archivos multimedia que aquí se encuentran.

# Visualizar diccionario de datos

Al ingresar a la preferencia de visualización de diccionario usted encontrará:

|                                                    |                                                                                                    | Elija el formato de su preferencia                                                                            |
|----------------------------------------------------|----------------------------------------------------------------------------------------------------|----------------------------------------------------------------------------------------------------|
| Formas de acceso - Baldíos<br>Diccionario          | <sup>1</sup> 2                                                                                                    |                                                                                                    |
| Resumen                                            |                                                                                                    | En este apartado se encuentra información que<br>relaciona de la durabilidad de las investigaciones           |
| Periodo de corte                                   | • ANT, 2016 - 2020.<br>• Municipios PDET, Datos Abiertos (2019).                                                                                                    | lievadas a cabo para obtener los resultados<br>estadísticos expuestos en las demás pestañas<br>relativas a la |
| País                                               | Colombia                                                                                                    | 2 Leer más                                                                                                    |
| Productores                                        | Observatorio de Tierras Rurales de la ANT                                                                                                    | ° ,                                                                                                    |
| Fuentes                                            | <ul> <li>Oficina de planeación de la ANT.</li> <li>Dirección de acceso a tierras de la ANT.</li> <li>Dirección de gestión jurídica de tierras de la ANT.</li> <li>Datos Abiertos</li> </ul> |                                                                                                    |
| Título                                             | Baldíos                                                                                                    | seleccione .                                                                                                  |
| Fecha de recepción de la información               |                                                                                                    | Resumen                                                                                                    |
| por parte de la oficina de<br>Planeación de la ANT | Abr 30, 2020                                                                                                    | Información General                                                                                           |
| Fecha última actualización                         | Jun 9, 2020                                                                                                    | Descripción de variables                                                                                      |
|                                                    |                                                                                                    | Bases de dalos                                                                                                |
|                                                    |                                                                                                    | Politicas de Acceso                                                                                           |
|                                                    |                                                                                                    |                                                                                                    |
|                                                    |                                                                                                    |                                                                                                    |

- Título del área y subárea temática del listado de archivos multimedia.
- Información disponible entre: Resumen, Información general, Descripción de variables, Bases de datos, Políticas de acceso.
- Descripción del diccionario de datos de la presente subárea
- Botones para acceder a las diferentes listas de contenido.

### Secciones de apoyo

Año de resolución - titulación de bald

Cada sección de apoyo es diversa del resto y cumple una función muy especifica. En este momento existen 5 secciones: Glosario, ¿Qué es OTR?, Eventos, Normativa, Biblioteca Virtual

| GLOSARIO                                                                                                    | ¿QUÉ ES OTR?                                                                                                    |
|----------------------------------------------------------------------------------------------------|----------------------------------------------------------------------------------------------------|
| Muestra diferentes términos utilizados en la página para unificar y explicar conceptos utilizados en la página                                                                                                    | Muestra una definición del trabajo realizado en<br>el Observatorio, sus principales objetivos,<br>metodología y lineamientos de trabajo                                                                                                    |
| Area disputches on with each of the second second | ¿Qué es el OTR?<br>Clué es el OTR?<br>Clué hacemos?<br>El Observatorio de l'Terras Buales genera información y produce análisis que<br>contribuyan al desarrolio de la política publica y al detate sobre el presente y el<br>futuro de las literras rurades en Colonita |

### Secciones de apoyo

Cada sección de apoyo es diversa del resto y cumple una función muy especifica. En este momento existen 4 secciones: Glosario, ¿Qué es OTR?, Eventos, Normativa

| EVENTOS                                                                                                    | NORMATIVA                                                                                                    |
|----------------------------------------------------------------------------------------------------|----------------------------------------------------------------------------------------------------|
| Muestra una lista de los eventos relacionados con las temáticas y objetivos del Observatorio.                                                                                                    | Muestra de una manera organizada por temas<br>las diferentes normas que rigen cada una de las<br>temáticas estudiadas por el Observatorio.                                                                                                    |
| lerras                                                                                                    | Menú       Acceso a tierras - Baldíos         Acceso a tierras       Bel 1994         Acceso a tierras       Por la cual se crea el Sistema Nacional de Reforma         General       Agraria y Desarrollo Rural Campesino, se establece un subsidio para la adquisición de tierras, se reforma el Instituto Colombiano de Reforma Agraria y se dictan otras disposiciones |
| Lanzamiento de la página del Observatorio de Tierras Rurales<br>Nov 14, 2019<br>El Lanzamiento de nuestro sitio web es el paso inicial, este seguirà alimentàndose<br>y construyéndose con mucha más información y sobre todo con el aporte de todos<br>para constituirse en un nodo de pensamiento liderado por la Agencia Nacional de<br>Tierras que permita la construcción de conocimiento. | Capitulo X Se define la recuperación de baldios como proceso agrario especial.                                                                                                    |

# Sección de apoyo: Biblioteca Virtual

Espacio donde se organizan Lecciones aprendidas, Buenas prácticas, Preguntas frecuentes y Documentos de los planes de ordenamiento.

Se encuentra organizado en función a los elementos de la Ruta

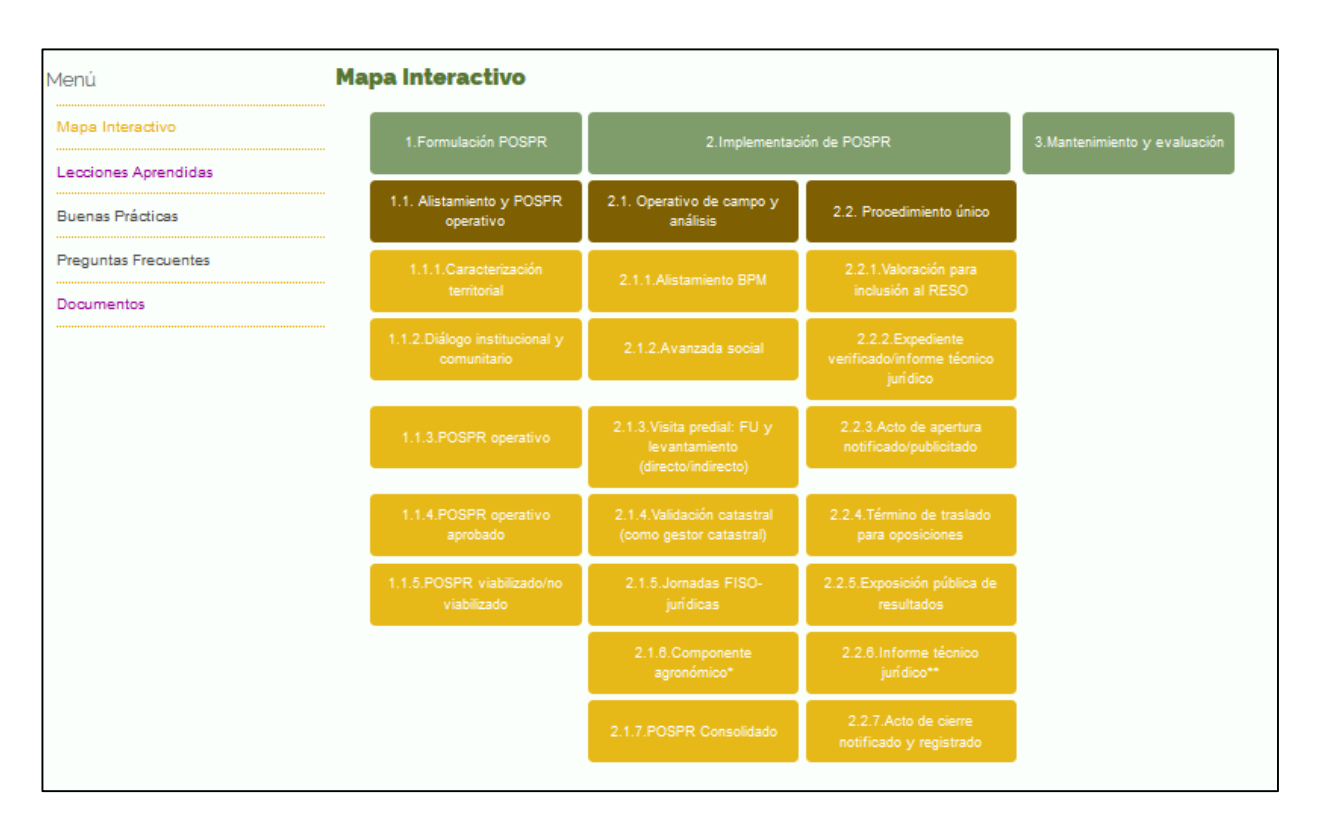

# Sección de apoyo: Biblioteca Virtual

Se listan los ítems, que se pueden compartir, revisar y consultar a través de filtros compuestos

| Documentos                                                             |                          |
|------------------------------------------------------------------------|--------------------------|
| Palabras clave     Todo     Desded / mm / aaaa     Hastadd / mm / aaaa | Q Buscar Limpiar filtros |
| Mostrando resultados del 1 al 10                                       |                          |
| POSPR Chaparral                                                        |                          |
| Fecha: Jun 12, 2020<br>Fase: 1 Formulación POSPR                       | < <u>° Compartir</u>     |
| POSPR Chaparral 📸                                                      |                          |

#### Funciones transversales: Buscador

El acceso al buscador está siempre disponible a lo largo de la página

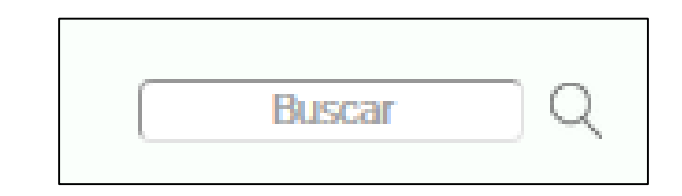

Al buscar un termino, ofrece resultados de contenido, secciones, etc.

```
      Inicio > Resultados de la Búsqueda

      Resultados de la búsqueda de: ley

      Quizás quiere decir: leyes, normativa, ordenanza, decreto

      Mostrando del 1 al 20 de 31 resultados

      Decreto ley 902 de 2017

      Normatividad - Acceso a tierras - Baldios

      Decreto ley 902 de 2017

      Normatividad - Acceso a tierras - Baldios

      Decreto ley 902 de 2017

      Normatividad - Acceso a tierras - Subsidios

      Decreto ley 902 de 2017

      Normatividad - Acceso a tierras - Subsidios

      Decreto ley 902 de 2017

      Normatividad - Acceso a tierras - Étnicos

      Decreto ley 902 de 2017

      Normatividad - Acceso a tierras - Étnicos

      Decreto ley 902 de 2017

      Normatividad - Acceso a tierras - Étnicos

      Decreto ley 902 de 2017_

      Normatividad - Acceso a tierras - Étnicos

      Decreto ley 902 de 2017_

      Normatividad - Acceso a tierras - Étnicos

      Decreto ley 902 de 2017_

      Normatividad - Acceso a tierras - Baldios

      Ley 160 de 1994

      Normatividad - Acceso a tierras - Baldios

      Ley 160 de 1994_
```

#### Funciones transversales: Traducción

El acceso al selector de idioma está siempre disponible a lo largo de la página

Al seleccionar un idioma, varios elementos de la página se traducen con ayuda del plugin de Google.

No se traduce todo, especialmente el contenido temático se deja en el idioma español.

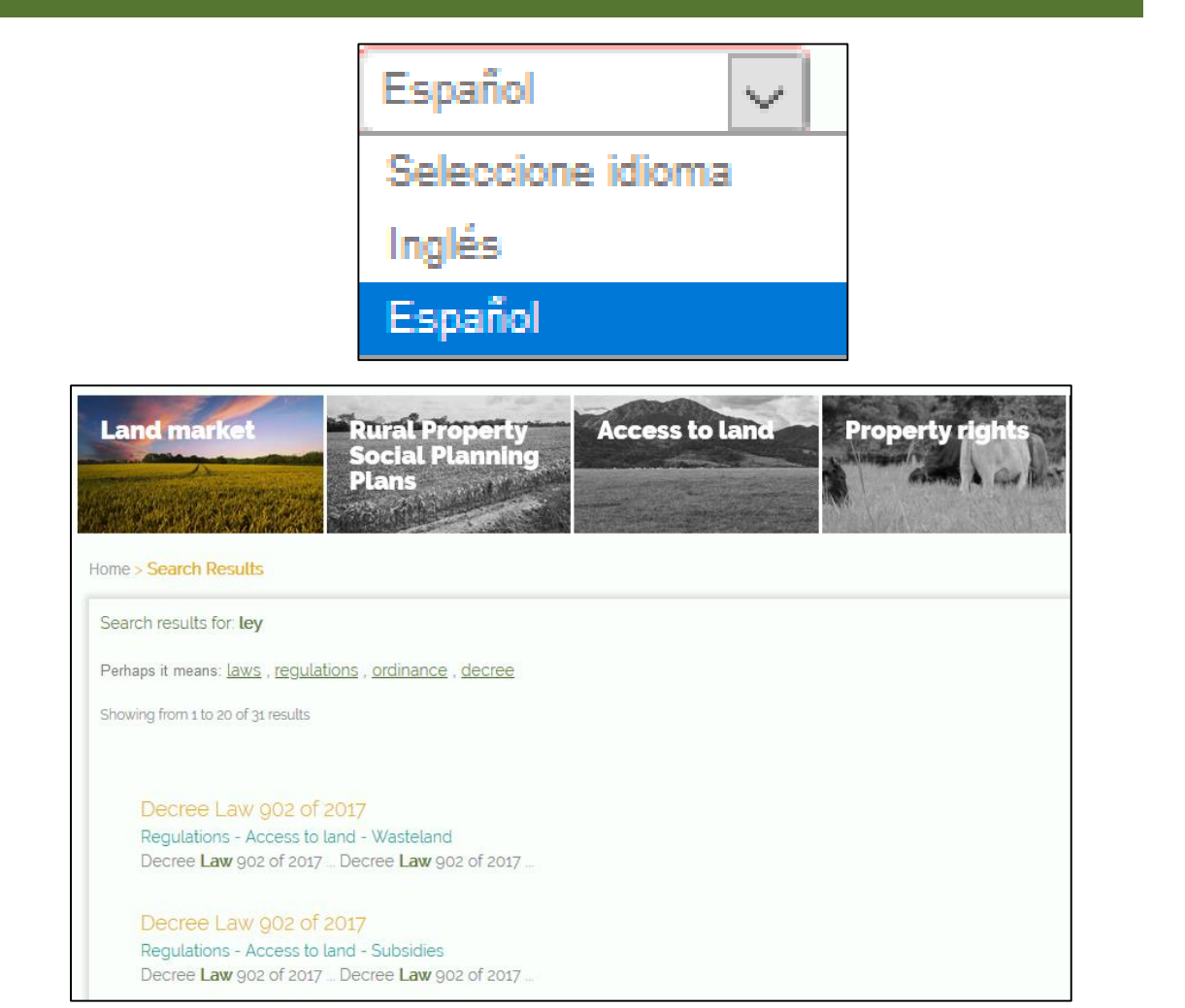

#### Funciones transversales: Mapa de sitio

El acceso al mapa de sitio está siempre disponible a lo largo de la página

Se muestra la estructura de la página con la posibilidad de acceder a cada sección y subsección desde esta vista.

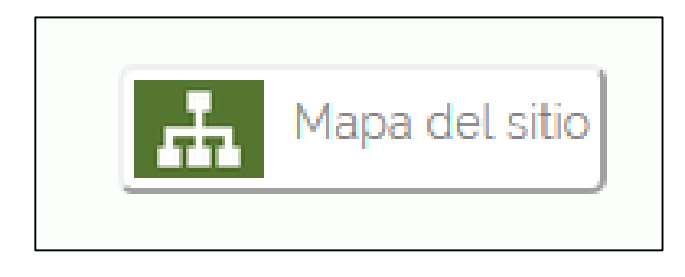

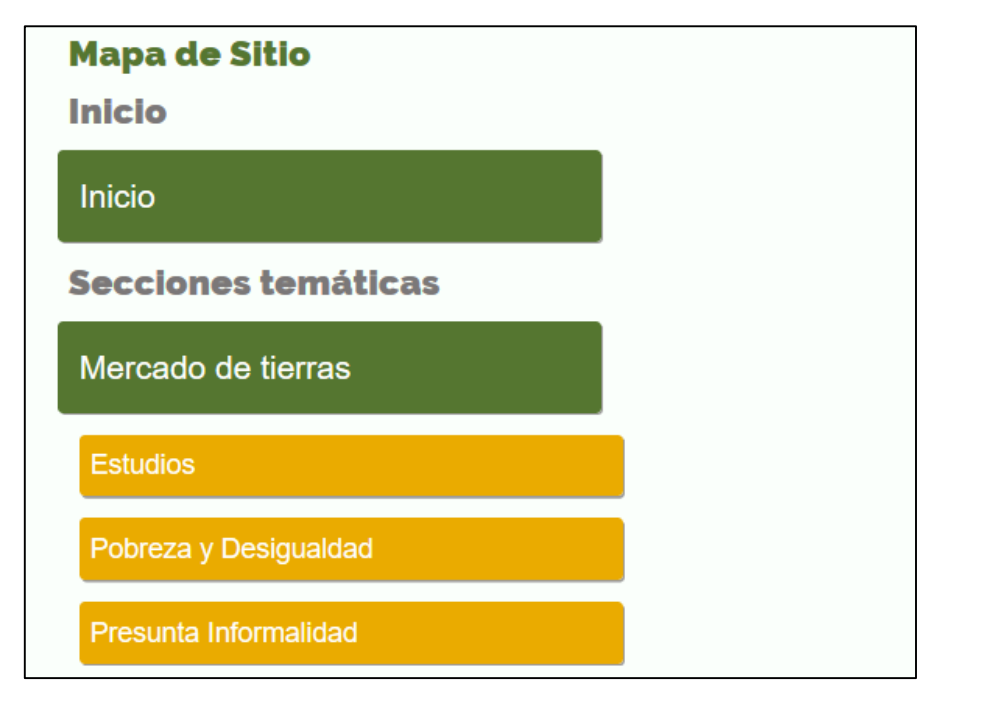

#### Contacto

Agencia Nacional de Tierras -ANT-Dirección: Calle 43 # 57 – 13 Observatorio de Tierras Rurales -ORT-Tercer piso Teléfono: 5185858 Ext: 1227

observatorio.contacto@agenciadetierras.gov.co

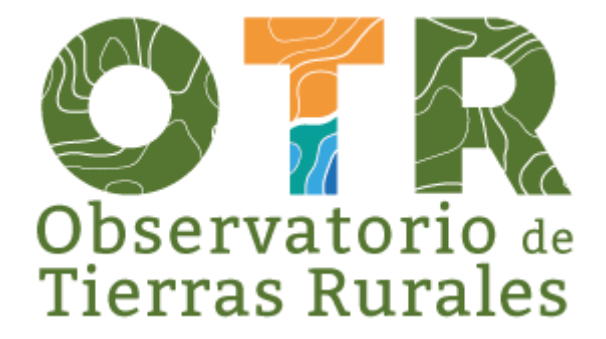